# OBSBOT

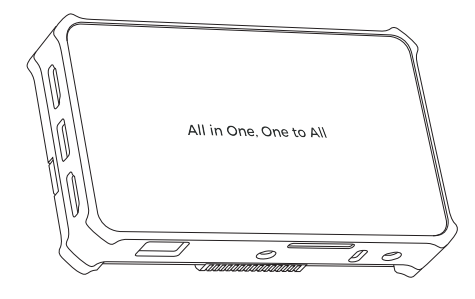

# **Quick Start Guide**

English

# **Reading Guide**

#### Note

 $\triangle$  Important consideration

### Recommendation

We recommend that users watch tutorial videos and read the user manual first to understand the usage process. https://www.obsbot.com/download

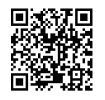

### **Tutorial Video**

Users can access and watch tutorial videos through the following link and QR code to learn how to use the product correctly.

https://www.obsbot.com/explore/obsbot-talent

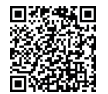

## **Overview**

Experience the Ultra Live Streaming and Production capabilities with OBSBOT. Introducing the OBSBOT Talent, a truly bound-breaking studio that offers extensive connectivity for OBSBOT Camera and Webcam products. This device facilitates various connection methods, while its built-in production features make it easier to integrate everything you need for your videos.

#### Parts Info

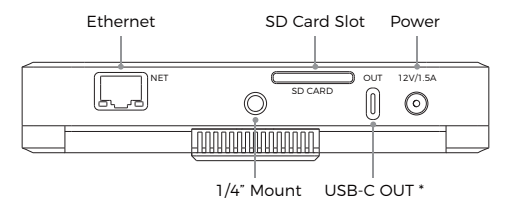

\* The USB-C OUT port can be connected to a computer for file transfer or an external screen.

\* To connect USB-C OUT to a computer, please first connect the device to power or install the battery into the battery slots, and power on the device.

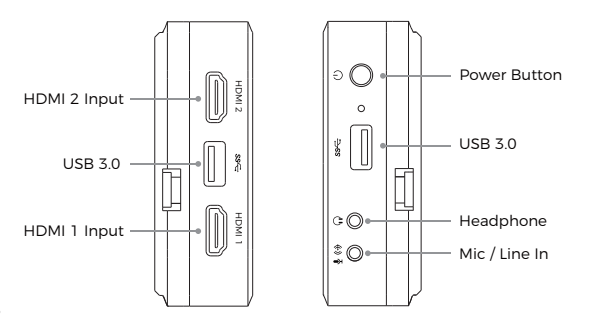

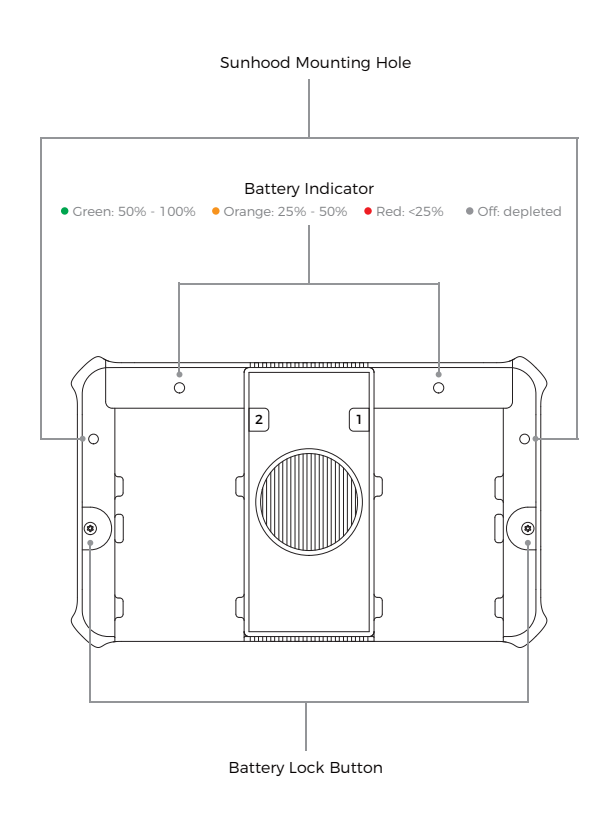

\* Ensure that the fan intake is not blocked by laying on a flat surface without batteries installed. Please use the included stands to allow proper airflow.

# Starting to Use OBSBOT Talent

#### **Connect Power**

To power OBSBOT Talent, connect the supplied power adapter to the unit and a power source, or install one or two NP-F batteries.

#### Power on the Device

Long-press the power button for 3 seconds to power on, and follow the on-screen guide to finish initial settings.

#### Connecting to the Network

Users can follow the prompts on the device interface to connect to the network. OBSBOT Talent supports three network connection methods: ① Click "Setting", and select the corresponding Wi-Fi in the Wi-Fi connection interface to connect; ② Insert an Ethernet cable into the Ethernet port; ③ Insert a 4G wireless network card into the USB port.

#### Login

OBSBOT Talent supports two login methods: phone number login and email login. Please complete the login process to access the device's main interface.

### **Connect Audio/Video Devices**

OBSBOT Talent provides two HDMI input ports, two USB 3.0 ports, one Headphone jack and one Mic/Line In jack. Connect your video and audio devices to these ports as needed. IP sources can also be used with OBSBOT Talent after connecting to a network.

#### Start Exploring

When everything above is ready and you have turned on your device, follow the instructions on the main screen to start exploring around the device. Check out our help guide if you have questions on adding graphics, stream destinations and general settings.

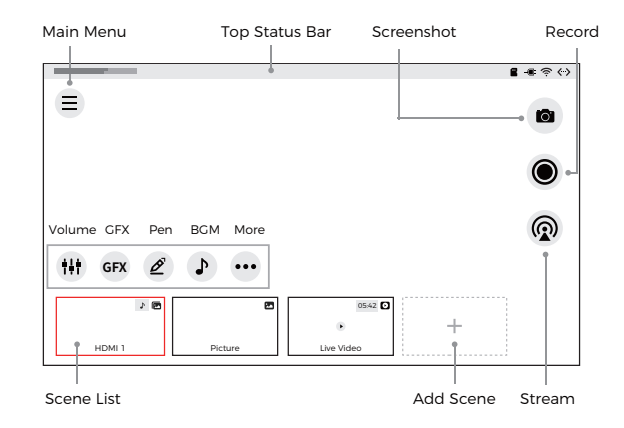

Note: The internal storage of OBSBOT Talent is 64GB. You may need to insert an SD card for longer recording. Please go to " $\equiv$ -> Settings -> Record" and set the save path as "SD card first".

### Accessing the Web UI

 To access the Web UI, your device must be connected to your network. Swipe down from the top of the screen to open the Control Center, and then you can view the connected network and its IP address. Tap the network name for more settings if needed.

2. Using a computer on the same network, open a browser and access the specified IP address.

3. Enter the user name "Admin" and password "Admin" to log in.

# **Firmware Upgrade**

### Automatic Update

Ensure the device is connected to the network, then click " ) -> Settings -> System -> Firmware " to enter the firmware upgrade interface.If a new version is available, tap "Auto Update".The device will download the upgrade file and automatically update. When the firmware update is completed, tap the "Reboot" button to restart the device.

#### Manual Update

Download the latest firmware upgrade file from the OBSBOT official website at

https://www.obsbot.com/download. Import the upgrade file into the device's internal storage, or import it into an SD card / USB flash drive and insert it into the device. On the device, click " ( $\equiv$ ) -> Settings -> System -> Firmware "to enter the firmware upgrade interface. Use the "Manual Update " button to select the upgrade file for the update.When the firmware update is completed, tap the "Reboot" button to restart the device.

## Warranty

The warranty service for the product you purchased from REMO TECH will start on the date product is delivered. The warranty period depends on the specific component.

| Product                              | Duration of Limited<br>Warranty |
|--------------------------------------|---------------------------------|
| Entire device<br>(except the screen) | Two years                       |
| Screen                               | One year                        |
| Accessories                          | One year                        |

For detailed warranty terms and service policy, please visit https://www.obsbot.com/service/docs/warranty-refund. For after-sales service, please contact service@obsbot.com. \* Warranty policies may vary according to local laws and regulations.

This guide is for reference only and does not constitute any form of commitment. Products and product features (including but not limited to color, size, screen display, etc.) are subject to change without notice and are as found on the actual product.